#### **SD-WAN**

### 购买指南

文档版本01发布日期2021-07-16

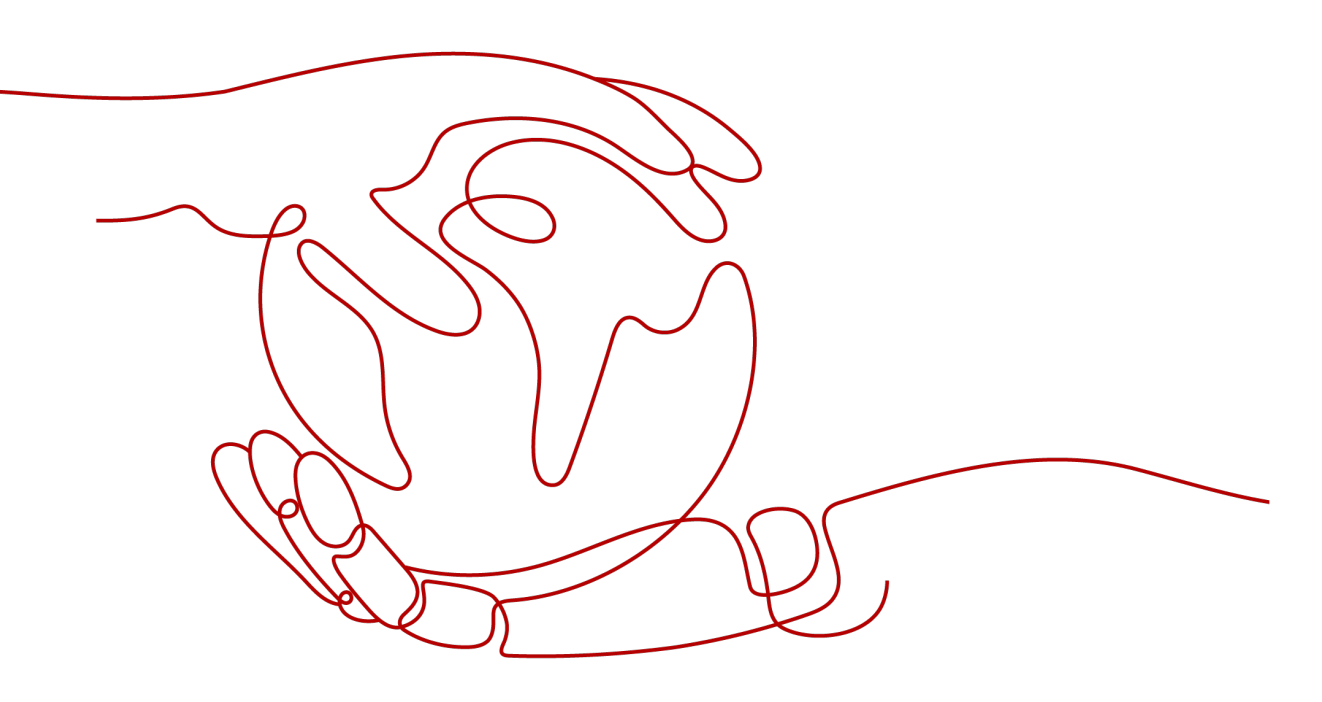

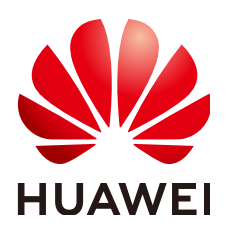

#### 版权所有 © 华为技术有限公司 2021。保留一切权利。

非经本公司书面许可,任何单位和个人不得擅自摘抄、复制本文档内容的部分或全部,并不得以任何形式传播。

#### 商标声明

#### 注意

您购买的产品、服务或特性等应受华为公司商业合同和条款的约束,本文档中描述的全部或部分产品、服务或 特性可能不在您的购买或使用范围之内。除非合同另有约定,华为公司对本文档内容不做任何明示或默示的声 明或保证。

由于产品版本升级或其他原因,本文档内容会不定期进行更新。除非另有约定,本文档仅作为使用指导,本文 档中的所有陈述、信息和建议不构成任何明示或暗示的担保。

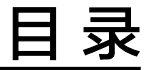

| 1 | MSP 创建按需订单   | . 1        |
|---|--------------|------------|
| 2 | MSP 创建包周期订单  | , <b>5</b> |
| 3 | 企业客户申请使用云服务1 | <b>0</b>   |

## MSP 创建按需订单

#### 使用场景

SD-WAN云服务提供了按需和包周期(按月、按年)两种订单计费模式,此步骤描述 按需支付方式使用SD-WAN云服务功能步骤。

#### 前置条件

MSP用户已联系SD-WAN云服务运营人员申请并成为云服务合作伙伴。

#### 操作过程

**步骤1** 选择"产品 > 企业应用 > 企业网络 > SD-WAN云服务",进入SD-WAN云服务控制台。

| 📃 🌺 华为云                     |                                                                                                    |                               |                                      |                                     |
|-----------------------------|----------------------------------------------------------------------------------------------------|-------------------------------|--------------------------------------|-------------------------------------|
| <b>€开年</b> 3 最新活动 产品<br>采购雪 | 解决方案 定价 日企业智能 云市场                                                                                                    | 杨 开发者 合作伙伴 支持与服务              |                                      |                                     |
|                             | 请输入搜索产品 Q                                                                                                    | 云通信 ><br>数字化力公                | 应用平台<br>微服务云应用平台 ServiceStage        | <u>企业应</u> 用<br>云桌面 Workspace       |
|                             | ★ 推荐                                                                                                    | ☆☆<br>取捨中心<br>语音通话            | 企业网络                                 | 专属云 >                               |
|                             | 基础服务                                                                                                    | 消息&短信<br>隐私保护通话               | 云管理网络<br>SD-WAN云服务 NEW<br>库拟网关服务 NEW | 专属计算集群服务<br>裸金履服务器 BMS<br>专属分布式存储服务 |
|                             | ● EI企业智能                                                                                                    | 应用与数据集成                       | IPSecVPN服务 NEW<br>黑名单服务 NEW          | 专属企业存储服务<br>全线专属服务                  |
|                             | └_/ 开发者                                                                                                    | 企业集成平台 ROMA NEW<br>API网关 APIG | 白名单服务NEW<br>网站过滤服务NEW                | 专属加密服务                              |
|                             | 安全     日本     日本 | 分布式消息服务 Kafka                 | 视频加速服务 NEW<br>传输加速服务 NEW             |                                     |
|                             | <b>発</b> 企业应用                                                                                                    | 区块链<br>区块链服务 BCS              |                                      |                                     |
|                             | ☐ IoT物联网                                                                                                    |                               |                                      |                                     |

步骤2 单击"购买SD-WAN云服务"。

|           | SD-WAN云服务 ② |            | ☐ 购买SD-WAN云服务 | ◎ 管理SD-WAN网络 |
|-----------|-------------|------------|---------------|--------------|
| SD-WAN云服务 | 我的资源        |            |               |              |
| 急流<br>云服务 |             |            |               |              |
| 租户        | 租户政業施設 按天 ▼ |            |               |              |
|           |             |            |               |              |
|           |             | u9<br>智无数据 |               |              |

步骤3 进入"购买SD-WAN云服务"界面,计费模式选择"按需",创建按需订单。

| 购 | 买SD-WAN                  | 云服务 《 返回SD-WAN产品页           |        |                         |      |
|---|--------------------------|-----------------------------|--------|-------------------------|------|
|   | 1 服务选型 —                 |                             | 2 规格确认 |                         | 3 完成 |
|   | ★ MSP名称                  | XXX                         |        |                         |      |
|   | *管理员账号                   | XXX@XXX.com                 |        |                         |      |
|   | 计费模式                     | 技需 包周期                      |        |                         |      |
|   | 设备型号                     | 描述                          |        | 价格                      |      |
|   | AR600系列                  | SD-WAN接入网关,适用于小型分支          |        | <mark>3.3</mark> 元/台/天  |      |
|   | AR6100系列                 | SD-WAN接入网关,适用于中小型分支         |        | 6.6元/台/天                |      |
|   | AR6200系列                 | SD-WAN接入网关,适用于大中型分支         |        | 16.5元/台/天               |      |
|   | AR6300系列                 | SD-WAN 接入网关,适用于大型分支及企业总部    |        | 26.4元/台/天               |      |
|   | AR650U系列                 | 增强型SD-WAN接入网关,支持VNF,适用于小型分支 |        | 6.6元/台/天                |      |
|   | AR1600U系列                | 增强型SD-WAN接入网关,支持VNF,适用于小型分支 |        | 16.5元/台/天               |      |
|   | AR1000V系列                | 虚拟SD-WAN网关,部署于虚拟机或云端        |        | <mark>26.4</mark> 元/台/天 |      |
|   |                          |                             |        |                         |      |
|   | SD-WAN 云服务费<br>参考价格,具体扣费 | 明                           |        |                         | 下一步  |

表 1-1 订单创建信息描述

| 属性    | 描述                       |
|-------|--------------------------|
| MSP名称 | SD-WAN控制器系统上的MSP名称,不支持修改 |
| 管理员账号 | SD-WAN控制器系统上的管理员账号,不支持修改 |
| 计费模式  | 按需/包周期,此处选择"按需"          |
| 设备型号  | 支持7款设备型号,不同设备型号的服务价格不一样  |
| 描述    | 各设备型号的应用场景描述             |
| 价格    | 各设备型号的按需价格(单位为台/天)       |

步骤4 点击"下一步"进入"规格确认"界面

#### 购买SD-WAN云服务

| ✔ 服务选型    |       | — 2 规格确认 |                                                                                   |      | 3 完成 |
|-----------|-------|----------|-----------------------------------------------------------------------------------|------|------|
| 产品名称      | MSP名称 |          | 设备型号                                                                              | 计费模式 |      |
| SD-WAN云服务 | ХХХ   |          | AR600系列<br>AR6100系列<br>AR6200系列<br>AR6300系列<br>AR650U系列<br>AR1600U系列<br>AR1000V系列 | 按需   |      |

| SD-WAN云服务费用 | ¥0.00  | )      |
|-------------|--------|--------|
| 参考价格,具体扣费请以 | し账单为准。 | 了解计费详情 |

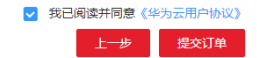

#### 表 1-2 订单信息描述

| 属性    | 描述                 |
|-------|--------------------|
| 产品名称  | 默认为SD-WAN云服务       |
| MSP名称 | SD-WAN控制器系统上的MSP名称 |
| 设备型号  | 按需订单包含的设备型号        |
| 计费模式  | 按需                 |
| 上一步   | 点击返回服务选型界面         |
| 提交订单  | 点击进入完成界面           |

## **步骤5** 勾选"我已阅读并同意《华为云用户协议》",点击"提交订单",进入按需订单完成界面。

| 购买SD-WAN云服务 |                                                                                                   |      |
|-------------|---------------------------------------------------------------------------------------------------|------|
| ₩务选型        | - ☑ 规格确认                                                                                          | 3 完成 |
|             | 任务提交成功!<br>SD-WAN云服务按需订单创建成功,您可以进入SD-WAN云服务控制台,点击服务链接使用服务。<br>返回SD-WAN产品页<br>您的余额:¥37452.73<br>充值 |      |

**步骤6** 点击"返回SD-WAN产品"进入SD-WAN控制器系统,正确填写账号名和密码登录系统使用SD-WAN服务。

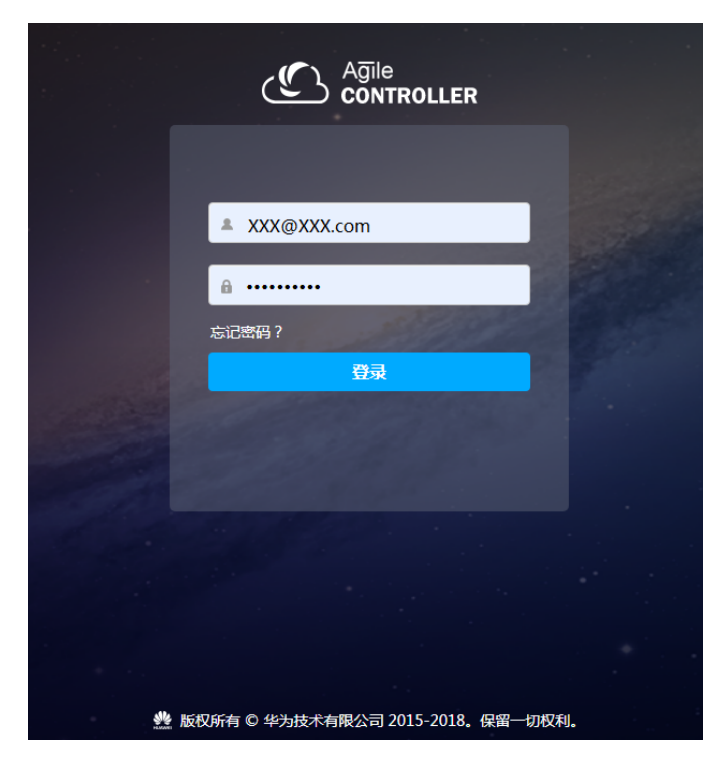

----结束

# **2** MSP 创建包周期订单

#### 使用场景

SD-WAN云服务提供了按需和包周期(按月、按年)两种订单计费模式,此步骤描述 包周期支付方式使用SD-WAN云服务功能步骤。

#### 前置条件

MSP用户已联系SD-WAN云服务运营人员申请并成为云服务合作伙伴。

#### 操作过程

**步骤1** 选择"产品 > 企业应用 > 企业网络 > SD-WAN云服务",进入SD-WAN云服务控制台。

| 📃 🌺 华为云                      |                 |                              |                        |                         |
|------------------------------|-----------------|------------------------------|------------------------|-------------------------|
| <b>《开年》</b> 最新活动   产品<br>采购雪 | 解决方案 定价 EI 企业智能 | 云市场开发者合作伙伴支持与                | 5服务                    |                         |
|                              | 清输入搜索产品         | Q 云通信 >                      | 应用平台                   | 企业应用                    |
|                              |                 | 数字化办公会议                      | 微服务云应用平台 ServiceStage  | 云桌面 Workspace           |
|                              | ★ 推荐            | ー・・<br>联络中心<br>语音通话          | 企业网络                   | 专属云〉                    |
|                              | G 基础服务          | 消息&短信                        | 云管理网络                  | 专属计算集群服务                |
|                              |                 | 隐私保护通话                       | SD-WAN 云服务NEW          | 律金属服务器 BMS<br>专属分布式存储服务 |
|                              | El企业智能          | <b>六田</b> 上 <del>数据</del> 年代 | IPSecVPN服务 NEW         | 专属企业存储服务                |
|                              | ☑ 开发者           | 企业集成平台 ROMA NEW              | 黑名单服务 NEW<br>白名单服务 NEW | 全様专屈服务 を尾加密服务           |
|                              |                 | API网关 APIG                   | 网站过速服务NEW              |                         |
|                              |                 | 分布式消息服务 Kafka                | 视频加速服务 NEW             |                         |
|                              |                 |                              |                        |                         |
|                              | ₩ 企业应用          | 区块链                          |                        |                         |
|                              | loT物联网          |                              |                        |                         |

步骤2 单击"购买SD-WAN云服务"。

|           | SD-WAN云服务 ① | 文 购买SD-WAN云服务 ② 管理SD-WAN网络 |
|-----------|-------------|----------------------------|
| SD-WAN云服务 | 我的资源        |                            |
| 急宽<br>云服务 | Q 祖白敏重 0    |                            |
| 租户        |             |                            |
|           | 相戶較應題時 些天 * |                            |
|           |             |                            |
|           | 留无数据        |                            |

步骤3 进入"购买SD-WAN云服务"界面,计费模式选择"包周期",创建包周期订单。

| 购买SD-WAN云服务 《 Jale Sch WAN产品页 |                                       |                        |        |      |  |  |
|-------------------------------|---------------------------------------|------------------------|--------|------|--|--|
| 1 服务选型                        |                                       | 2 规格确认                 |        | 3 完成 |  |  |
| * MSP名称                       | XXX                                   |                        |        |      |  |  |
| *管理员账号                        | XXX@XXX.com                           |                        |        |      |  |  |
| 计费模式                          | 技需 包周期                                |                        |        |      |  |  |
| 设备型号                          | 描述                                    | 价格                     | 数量     |      |  |  |
| AR600系列                       | SD-WAN接入网关,适用于小型分支                    | 90元/台/月                | - 10 + |      |  |  |
| AR6100系列                      | SD-WAN接入网关,适用于中小型分支                   | 180元/台/月               | - 0 +  |      |  |  |
| AR6200系列                      | SD-WAN接入网关,适用于大中型分支                   | 450元/台/月               | - 0 +  |      |  |  |
| AR6300系列                      | SD-WAN接入网关,适用于大型分支及企业总部               | 720元/台/月               | - 0 +  |      |  |  |
| AR650U系列                      | 增强型SD-WAN接入网关,支持VNF,适用于小型分支           | 180元/台/月               | - 0 +  |      |  |  |
| AR1600U系列                     | 增强型SD-WAN接入网关,支持VNF,适用于小型分支           | 450元/台/月               | - 0 +  |      |  |  |
| AR1000V系列                     | 虚拟SD-WAN网关,部署于虚拟机或云端                  | 720元/台/月               | - 10 + |      |  |  |
| 购买时长 1                        | 2 3 4 5 6 7 8 9介月                     | <b>前 前</b><br>1年 2年 3年 |        |      |  |  |
| SD-WAN云服务费用<br>参考价格,具体扣费课     | 用 ¥ 8,100.00<br>₩以账单为准, <u>了解试费注情</u> |                        |        | 下一步  |  |  |

#### 表 2-1 订单创建信息描述

| 属性    | 描述                                             |  |  |
|-------|------------------------------------------------|--|--|
| MSP名称 | SD-WAN控制器系统上的MSP名称,不支持修改                       |  |  |
| 管理员账号 | SD-WAN控制器系统上的管理员账号,不支持修改                       |  |  |
| 计费模式  | 按需/包周期,此处选择"包周期"                               |  |  |
| 设备型号  | 支持7款设备型号,不同设备型号的服务价格不一样                        |  |  |
| 描述    | 各设备型号的应用场景描述                                   |  |  |
| 价格    | 各设备型号的包周期价格                                    |  |  |
| 购买时长  | 包周期订单提供的购买时长,包括1-9月、1年、2年、3年,其中1<br>年、2年、3年有折扣 |  |  |

上一步 提交订单

#### 步骤4 点击"下一步"进入"规格确认"界面

| 购 | 买SD-WAN云服务 |         |                      |            |                |            |      |
|---|------------|---------|----------------------|------------|----------------|------------|------|
|   | ₩务选型       |         |                      | 格确认        |                |            | 3 完成 |
|   |            | 100 875 |                      | w. =       | 1.1.100 (00-0) |            |      |
|   | 产品名称       | MSP名称   | 设备型号                 | 数里         | 计费模式           | 的长         |      |
|   | SD-WAN云服务  | XXX     | AR600系列<br>AR1000V系列 | 10台<br>10台 | 包周期            | 1个月        |      |
|   |            |         |                      |            |                |            |      |
|   |            |         |                      |            |                |            |      |
|   |            |         |                      |            |                |            |      |
|   |            |         |                      |            |                |            |      |
|   |            |         |                      |            |                |            |      |
|   |            |         |                      |            |                |            |      |
|   |            |         |                      |            |                |            |      |
|   |            |         |                      |            |                |            |      |
|   |            |         |                      |            |                |            |      |
|   |            |         |                      |            |                |            |      |
|   |            |         |                      |            |                |            |      |
|   |            |         |                      |            |                |            |      |
|   |            |         |                      |            |                | 法并同者 《化书二田 | 白塘沙》 |

SD-WAN云服务费用 ¥8,100.00 参考价格,具体扣费请以账单为准。了解让费注情

**表 2-2** 订单信息描述

| 属性    | 描述                 |  |
|-------|--------------------|--|
| 产品名称  | 默认为SD-WAN云服务       |  |
| MSP名称 | SD-WAN控制器系统上的MSP名称 |  |
| 设备型号  | 包周期订单包含的设备型号       |  |
| 数量    | 包周期订单各设备型号购买的服务数量  |  |
| 计费模式  | 包周期                |  |
| 时长    | 包周期订单购买时长          |  |
| 上一步   | 点击返回服务选型界面         |  |
| 提交订单  | 点击进入完成界面           |  |

**步骤5** 勾选"我已阅读并同意《华为云用户协议》",点击"提交订单",进入包周期订单 完成界面,点击"前往支付"进入支付界面。

| 购头SD-WAN 云版方 |                                                                              |      |
|--------------|------------------------------------------------------------------------------|------|
| ✔ 服务选型       | ─────────────────────────────────────                                        | 3 完成 |
|              | 任务提交成功!<br>SD-WAN云服务包周期订单创建成功,请到费用中心进行支付或取消。<br>前往支付<br>您的余额:¥995730.3<br>充值 |      |

#### 步骤6点击"确认付款"支付包周期订单费用。

| ✔ 服务选型 ✔ 订单确认                                                 | 3 支付                       |
|---------------------------------------------------------------|----------------------------|
| 对以下订单选择优惠                                                     |                            |
| CS1903061424MSTM4 SD-WAN云服务                                   | 应付金额: ¥8,100.00            |
| 选择支付方式                                                        | ¥8,100.00                  |
| ● 余额支付 当前可用余额: ¥995,730.30 充值                                 |                            |
| 在线支付 支持 🛃 🚱 🗃 多种在线支付方式                                        |                            |
| 申请线上台同请数后支付 前往台间页面申请并下载台同,线下申请款项后再完成支付;您已选择的折扣优惠会保存至相应的待支付订单。 |                            |
|                                                               | 应付金额:¥8,100.00             |
|                                                               | <sub>余额支付:</sub> ¥8,100.00 |
|                                                               | 确认付款                       |
|                                                               |                            |
| 支付成功                                                          |                            |
|                                                               |                            |
|                                                               |                            |
| 订单支付成功!                                                       |                            |
| 您已经成功支付 ¥8,100.00,查省订单注荷                                      |                            |
| · · · · · · · · · · · · · · · · · · ·                         |                            |
| 您还有 <b>0</b> 个待支付订单。 查看订单                                     |                            |
|                                                               |                            |
|                                                               |                            |
| 推荐活动                                                          |                            |

**步骤7** 再次选择"服务列表 > 企业网络 > SD-WAN云服务",单击"管理SD-WAN网络", 正确填写账号名和密码登录系统使用SD-WAN服务。

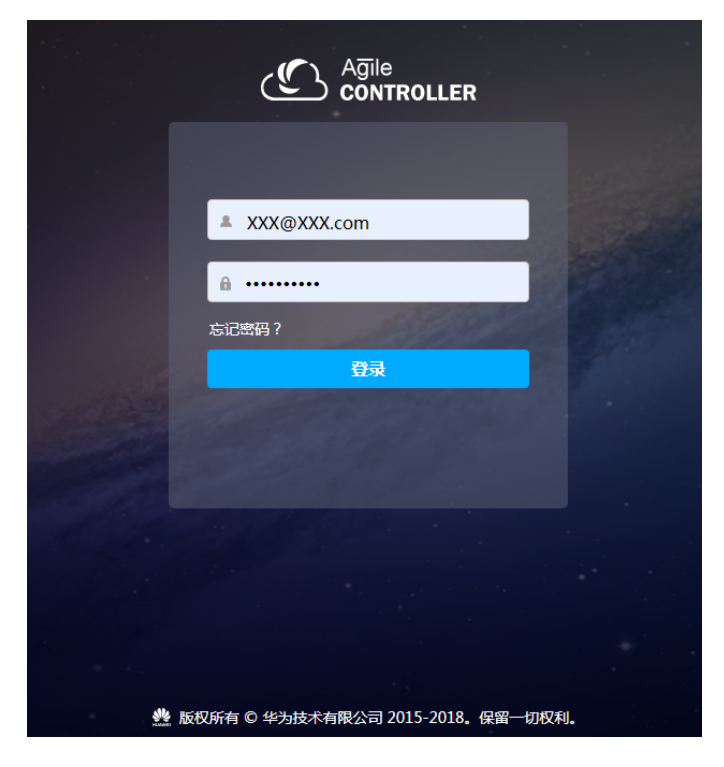

----结束

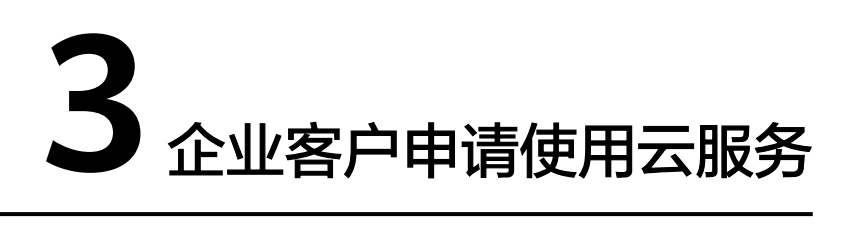

#### 使用场景

企业客户可反馈企业信息及业务场景给SD-WAN云服务运营人员,申请使用SD-WAN 云服务。

#### 操作过程

**步骤1** 选择"产品 > 企业应用 > 企业网络 > SD-WAN云服务",进入SD-WAN云服务控制 台。

| 😑 <u> </u> 华为云                   |                  |                             |                                                   |                        |
|----------------------------------|------------------|-----------------------------|---------------------------------------------------|------------------------|
| <b>€开年</b> 》    最新活动  产品<br>〒「関雪 | 解决方案 定价 EI企业智能 z | 市场 开发者 合作伙伴 支持与服务           |                                                   |                        |
|                                  | 请输入搜索产品          | 云通信 >                       | 应用平台 企业<br>简服务元应用平台 ServiceStage 元卓               | 业应用<br>Im Workspace    |
|                                  | ★ 推荐             | 会议 联络中心                     |                                                   |                        |
|                                  | ④ 基础服务           | 语音通话<br>消息&短信               | <u>企业网络</u> 专属                                    | 屬云 ><br>計算集群服务         |
|                                  | ●) EI企业智能        | 隐私保护通话                      | SD-WAN 无服务 NEW 裸金<br>虚拟网关服务 NEW 专属                | 温服务器 BMS               |
|                                  | ☑ 开发者            | 应用与数据集成<br>企业集成平台 ROMA NEW  | IPSECVPN版会 NEW 专属<br>黑名单服务 NEW 全线<br>白名单服务 NEW 专属 | 企业仔细服务<br>读度服务<br>动态服务 |
|                                  | <br>() 安全        | API网关 APIG<br>分布式消息服务 Kafka | 网站过滤服务 NEW<br>视频加速服务 NEW                          |                        |
|                                  |                  |                             | 传输加速服务 NEW                                        |                        |
|                                  |                  | 区块链服务 BCS                   |                                                   |                        |
|                                  |                  |                             |                                                   |                        |

步骤2 正确填写企业相关信息,点击"提交"。

|           | SD-WAN云服务③                |                          |               |       |
|-----------|---------------------------|--------------------------|---------------|-------|
| SD-WAN云服务 | <b>请反馈您的需求,</b><br>* 企业名称 | 我们的服务专员将及时联系您。           |               |       |
| 总览        | 业务需求描述                    | Please enter             |               | 4     |
|           | *联系电话                     | 138 0000 0000            | 0             | /1000 |
|           | * 联系邮箱                    | test@huawei.com<br>重置 提交 |               |       |
|           | 您也可以联系华为                  | 与认证的管理服务提供商              |               |       |
|           | 电话:<br>Email:             | <b>パレビノ</b><br>AWWEREN   | 电话:<br>Email: |       |

#### 表 3-1 企业信息描述

| 属性          | 描述                       |
|-------------|--------------------------|
| 企业名称        | 贵公司企业名称                  |
| 业务需求描<br>述  | 描述SD-WAN业务场景             |
| 联系电话        | 方便SD-WAN云服务运营人员电话方式联系贵公司 |
| 联系邮箱        | 方便SD-WAN云服务运营人员邮件方式联系贵公司 |
| 管理服务提<br>供商 | 经华为认证的提供SD-WAN云服务的服务提供商  |

#### 步骤3 请耐心等待华为运营人员电话和邮件沟通及反馈。

#### ----结束